# **Eligible Locations Adjustment Process (ELAP) Module:** Stakeholder Protective Order User Guide Release 3.1 Protective Order and Stakeholder Challenge

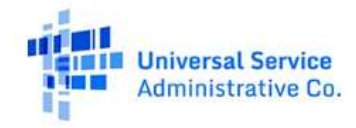

## TABLE OF CONTENTS

### Contents

| General Information and System Requirements                  | 4                            |
|--------------------------------------------------------------|------------------------------|
| Confirm Stakeholder Information                              | 5                            |
| Request Participant Information                              | Error! Bookmark not defined. |
| View Status of Information Requests                          |                              |
| Grant or Object to Participant Request to Access Information |                              |
| Granting Participant Access to Stakeholder Information       |                              |
| Objecting to Participant Access                              |                              |
| View and Download Participant Information                    |                              |

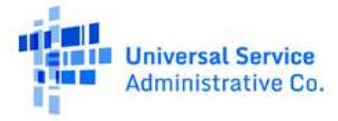

#### FCC NOTICE REQUIRED BY THE PAPERWORK REDUCTION ACT

Estimate for work required is pending. If you have any comments on this estimate, or on how we can improve the collection and reduce the burden it causes you, please write the Federal Communications Commission, AMD-PERM, Paperwork Reduction Project (3060-1279), Washington, DC 20554. We will also accept your comments via the Internet if you send them to pra@fcc.gov. Please DO NOT SEND ANY ACCESS REQUESTS OR SUBMIT ANY DATA REQUIRED BY THIS COLLECTION TO THIS ADDRESS. You are not required to respond to a collection of information sponsored by the Federal government, and the government may not conduct or sponsor this collection, unless it displays a currently valid OMB control number or if we fail to provide you with this notice. This collection has been assigned an OMB control number of 3060-1279.

#### THE FOREGOING NOTICE IS REQUIRED BY THE PAPERWORK REDUCTION ACT OF 1995, P.L. 104-13, OCTOBER 1, 1995, 44 U.S.C. 3507

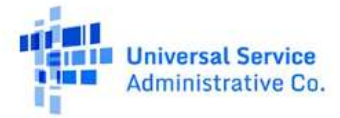

## **General Information and System Requirements**

| Requirement                                 | Description                                                                                                    |
|---------------------------------------------|----------------------------------------------------------------------------------------------------|
| Internet Browsers and<br>Versions Supported | <ul> <li>Internet Explorer version 11</li> <li>Safari version 10 and above</li> <li>Edge version 14 and above</li> <li>Chrome version 51 and above</li> <li>Firefox version 46 and above</li> </ul>            |
| User Access                                 | Carrier general counsels (GCs) and Support Operations Officers (SPOs) will be granted access to this system through our e-file system. Additional user access will be granted by the GC or SPO of the company. |
| Concurrent Accounts                         | Each organization may have an unlimited number of users. After six months of no usage, however, USAC will deactivate the unused user account.                                                                  |
| Session Timeout                             | Sessions will timeout after 25 minutes of inactivity. You will receive a warning modal five minutes prior to the expiration of your session.                                                                   |

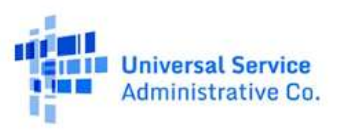

## **Confirm Stakeholder Information**

Registered Stakeholder users can login to the ELAP module after the opening of the Stakeholder Challenge window. When a stakeholder user logs in for the first time, it must complete the User Agreement Acknowledgment. This consists of four screens asking the stakeholder user to review and confirm certain information, including 1) the accuracy of identifying information submitted during the registration process ('Information Confirmation' screen), 2) the accuracy of the Stakeholder's geographic area of interest identified during registration ('Geographical Confirmation' screen), 3) the absence of any controlling interest in a competitor (Competitive Interest Disclosure), and the 4) receipt of the Privacy Act Notice.

Navigate to the first screen, the 'Information Confirmation' screen, and review the information including State, EIN, Physical Address, Mailing Address, Contact Name, Email, Telephone, and as applicable, the name of the Agent accepting service of process on behalf of the Stakeholder. If this information is accurate, select the confirmation box at the bottom of the screen, and select 'Next'

| Internation<br>Exelection                  | Geographical<br>Conferences  | Consettler Intensit<br>Disclosure          | C<br>Privary Ach<br>Nation |
|--------------------------------------------|------------------------------|--------------------------------------------|----------------------------|
|                                            | State                        | ок                                         |                            |
|                                            | Employer ID (EIN):           |                                            |                            |
|                                            | Physical Address:            |                                            | - C                        |
|                                            | Mailing Address:             | Same as Physical A                         | ddress                     |
|                                            | Contact Name:                | John Test                                  |                            |
|                                            | Email:                       |                                            |                            |
|                                            | Telephone                    |                                            |                            |
|                                            | Agent:                       |                                            |                            |
| ni antoning taja<br>Takata dan katalara da | inne blever of gradient by t | th policities in the state of pices is the | - Nort-Maria di<br>Sector  |

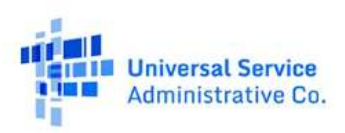

A second screen, the 'Geographical Confirmation' screen, requires that the Stakeholder user confirm that it is directly associated with the Stakeholder and the geographic area of interest of that Stakeholder. Confirm the accuracy of this information by selecting the box at the bottom of the screen and select 'Next'

| •                                                    | -0-                                                           |                                                                             | 0                        |
|------------------------------------------------------|---------------------------------------------------------------|-----------------------------------------------------------------------------|--------------------------|
| Confirmation                                         | Geographical<br>Confirmation                                  | Competitive interest<br>Disclosure                                          | Privacy Act<br>Notice    |
| (contification to Labor Toot                         | an a chata ann lauan a                                        | d Oldshows                                                                  |                          |
| rcerury macr, aonn rea                               | , ani a siale enquivyee o                                     | a uwanoma.                                                                  |                          |
|                                                      |                                                               |                                                                             |                          |
|                                                      |                                                               |                                                                             |                          |
| By conferring the abo                                | we information, you state the                                 | e it is the to the best of your know                                        | edge. Stould any of this |
| By confirming the abo<br>information be incorrect, p | ve information, you state the                                 | st it is true to the best of your know<br>Long to context your information. | edge. Should any of this |
| By conferring the abo<br>information be incorrect, g | we information, you state the<br>single email us at clap@usar | et it instructio the best of your know<br>cong to cannot your information   | edge. Should any of this |

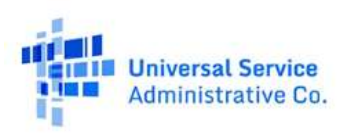

#### Universal Service Administrative Company

The third screen, the 'Competitive Interest Disclosure' screen, requires that the Stakeholder user certify that it does not hold a controlling interest in a competitor of the Participant that the Stakeholder may challenge. To complete this screen, review the description of the competitive interest restriction, and if true as it applies to the user, certify that the user does not hold a controlling interest. Select 'Next.'

The fourth screen, the "Privacy Act Notice" screen, provides the user with a Privacy Act Notice. This notice provides essential information concerning the collection and use of Personally Identifying Information (PII) in the ELAP module. The user must indicate that it has received and reviewed the notice by digitally signing the notice (by entering the username exactly as it appears below the signature box) and selecting 'Submit.' If you do not wish to sign the Privacy Act Notice, please e-mail elap@usac.org.

| •                                                                                                    | •                                                                                                    | 0                                                                                                    |                                                                                                    | • • • • •                                                                                                    |
|----------------------------------------------------------------------------------------------------|----------------------------------------------------------------------------------------------------|----------------------------------------------------------------------------------------------------|----------------------------------------------------------------------------------------------------|----------------------------------------------------------------------------------------------------|
| Scharveniau<br>Destination                                                                                                    | Deraration in<br>Derformeter                                                                                                    | Compressive interest<br>Discloture                                                                                                    | Press Alt.<br>Autor                                                                                                    | taking Calman Sulars Asks                                                                                                    |
|                                                                                                    |                                                                                                    |                                                                                                    |                                                                                                    | PRIVACY ACT NOTICE                                                                                                    |
| leasing language in                                                                                                    |                                                                                                    |                                                                                                    | to dia ( to or a state of a                                                                                                    | Automportune (a) and the effort of the second state (a) in the                                                                                                    |
| of an and a state of a state of a | respondent in the second state of the second state of the second s | tant A fasting start from                                                                                                    | the public build of the of the or and the or and t                                                                                                    | Particle 11, Specific and an according to the second participation of the second second                                                                                                    |
|                                                                                                    | ing ministry of protection (in<br>the external in Arch control                                                                                                    | second of the second second se | and the second second sec                                                                                                    | A consider a service and a first or discussion of the service service and the service service and the service service service service and the service service              |
| and a diverticity of a                                                                                                    |                                                                                                    | designed burneling of energy                                                                                                    | and we want to the second of                                                                                                    | in particular, The Lawrence and any other part independent to "added and in particular in the law of the second                                                                                                    |
| present the last of last is                                                                                                    |                                                                                                    | this weight and a state of the state of the  | (a fill provide a provide )                                                                                                    | and price of a dissociated data and the Participants.                                                                                                    |
| er oor, Pullemont same                                                                                                    | error, and the point of same                                                                                                    |                                                                                                    | TT SHALL BRANK                                                                                                    | (i) a design of a dissipation of the constraint of the Processor.<br>England User, The PET, you provide a discontinuous constraints of the PET of System Exception behaviour and a mission of a<br>system and provide and system and a static of the LE at the DE at the PET of the System Exception and a mission and a<br>system and provide and static of the LE at the DE at the DE at the DE at the DE at the DE at the DE at the DE at<br>the DE at the DE at the    |
| Certification                                                                                                    | of Non-Holding                                                                                                    | of Controlling Intere                                                                                                    |                                                                                                    | and a pixel step of dissipations of this content of the behaviour.<br>Reading this is the transmission of the transmission of transmission of transmission of t            |
| Certification                                                                                                    | of Non-Holding o                                                                                                    | of Controlling Intere                                                                                                    | est                                                                                                    | (a) a set of a discovere the operation of the balance of<br>Balance (See 1.5). The region of the operation of the first of the spin of the provided set of the spin of<br>the spin of the spin of the spin of the spin of the spin of the spin of the spin of the spin of the spin of the<br>spin of the spin of the spin of the spin of the spin of the spin of the spin of the spin of the spin of the<br>spin of the spin of the spin of the spin of the spin of the spin of the spin of the spin of the spin of the spin<br>of the spin of the spin of the spi |
| Certification                                                                                                    | of Non-Holding o                                                                                                    | of Controlling Intere                                                                                                    | est                                                                                                    | (c) a prior por disconversion that is a disconversion of the biodiscustomet. Examples Used: The TCL rest prior and prior and the biodiscustomet. Examples Used: The TCL rest prior and prior and the biodiscustometers of the term of the space to be prior and a disconversion of the term of the term of the term of the term of the term of the term of the term of the term of the term of the term of the term of the term of the term of the term of the term of the term of the term of the term of term of the term of the term of term of the term of term of te                              |
| Certification                                                                                                    | of Non-Holding o                                                                                                    | of Controlling Intere                                                                                                    | est                                                                                                    | (c) a prior operative for the composition of the deformation. Endings Mark, The TC, Tong and the effect of the deformation contained prior for the space is the space is and a deformation of the deformation of the theory of the theory of the deformation of the deformation of the deformati                       |
| Certification                                                                                                    | of Non-Holding o                                                                                                    | of Controlling Intere                                                                                                    | est<br>minute parts of<br>minute states of<br>minute states of<br>minute s | In a pair of a dissipation of the control of the biocense. Render Mark, 19, 17, 19, 19, 19, 19, 19, 19, 19, 19, 19, 19                                                                                                    |
| Certification                                                                                                    | of Non-Holding o                                                                                                    | of Controlling Intere                                                                                                    | est                                                                                                    | and provide of Assessment Advancement of the Protocom.  Readers Code: 15: 15: 15: 15: 15: 15: 15: 15: 15: 15                                                                                                    |
| Certification                                                                                                    | of Non-Holding o                                                                                                    | of Controlling Intere                                                                                                    | est                                                                                                    | and provide of Assessment HAA and the Machinese.<br>The Assessment of Assessment HAA and HAA and HAA AN AN AN AN AN AN AN AN AN AN AN AN A                                                                                                    |

Once signed, the user will receive a notice confirming successful completion of the User Agreement Acknowledgement.

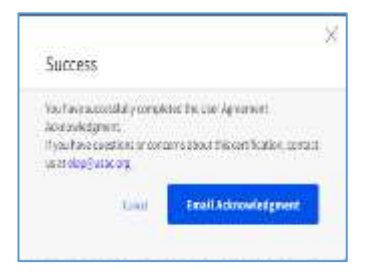

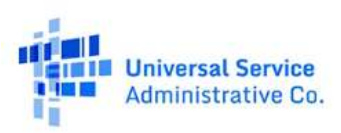

## **Request Participant** Information

Upon successful completion of the confirmation screens, the user will see the 'Request Participant Information' screen. From this screen, you may:

- Request information from the Participant(s) and Grant access to your information
- 2. View the status of the Stakeholder user request to access Participant Information
- Download information to which the Stakeholder has been granted access
- Act on any Participant request to access the Stakeholder's Information

### Universal Service Eligible Location Adjustment Process

**Request Participant Information** 

Challenge Information Upload

## Request Participant Information

The ELAP Stakeholder modules allow you to request and view, pursuant to the terms and conditions of the Protective Order, DA 21 318, all files submitted by the relevant Participants, including location, methodology and evidentiary files. For detailed instructions on file types and how to request the files uploaded by the Participant for your state, please select Stakeholder User Instructions link under Help with Requests.

#### To begin your request, follow the steps listed below.

Select one or more Participants from the Participant Summary Table below. Click on Request button that will appear in the action bar above the table once a selection is made.

| Participant Information | Status      | Participant Files |               |                           |              |                |
|-------------------------|-------------|-------------------|---------------|---------------------------|--------------|----------------|
| State: OK               |             |                   |               |                           |              |                |
| 1 selected Request      |             |                   |               |                           |              | X Deselect All |
| Service Area            | Participant |                   | Locations (j) | Certified On 🕕            | No. of Files | Actions        |
|                         |             |                   | 40,779        | 04/19/2022<br>10:41:12 AM | 3            | Grant   Object |

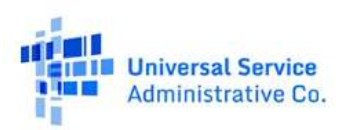

Acknowledgment of Confidentiality

Any Stakeholder user wishing to view confidential Participant confidential information must digitally sign and submit an Acknowledgement of Confidentiality (AoC). This governs your access to the Participant non-public information and is necessary to allow the Participant to access Stakeholder information regarding its geographic area of interest so as to permit the removal of any information that pertains exclusively to areas outside of the Stakeholder's area of interest. As per the terms of the Protective Order (DA 21-318), access will be determined on a person by person basis (with the exception of Counsel and support personnel). Participant access to, and use of, this information is governed by the terms and conditions of the Protective Order, DA 21-318.

To request access to Participant confidential information, navigate to the table at the bottom of the 'Request Participant Information' page. You will see a 'Participant Information' table that shows the name of the Provider with a supported area corresponding to your area of interest. Select the check box in the first column next to the Participant name.

Once you select a Participant, a pop-up screen will display the AoC. To execute this document, click the checkbox at the top of the page, and sign the document by entering the username exactly as it appears below the signature box. You may also fill in optional fields to provide the Participant with additional information, as applicable, to help facilitate communications between you and the Participant. You may also add an e-mail address to send a copy of the AoC to other individuals associated with the Stakeholder.

Once you have signed the AoC you may then 'Grant' access to your own Stakeholder Information so that the Participant can make a determination on the type of information that is relevant to share (All information or Geographically Limited information). Participant access to, and use of, this information is governed by the terms and conditions of the Protective Order, [DA 21-318].

| Contract Contract                                                                                                    |                                                                                                    |  |  |  |  |  |
|----------------------------------------------------------------------------------------------------|----------------------------------------------------------------------------------------------------|--|--|--|--|--|
| A perfect starrought proving score                                                                                                    | to hard-terral tilterature satestical by Party-sectors (19                                                                                                    |  |  |  |  |  |
| doubled in Anney particularies in the 2016 years, which is not proved a require result of                                                                                                    |                                                                                                    |  |  |  |  |  |
| second of the second second second                                                                                                    |                                                                                                    |  |  |  |  |  |
| Charten accountings that Charts to                                                                                                    | strong and most a steps of the bringing Probability States to the same                                                                                                    |  |  |  |  |  |
| STREET, STREET, STREET                                                                                                    | 4.3                                                                                                    |  |  |  |  |  |
| Lagrantian Latt (married by time service                                                                                                    | of the Protocolour States and State Land, had disclosed at and functioned a                                                                                                    |  |  |  |  |  |
| 1000 Call (1000 Call (                                                                                                    | termination () with                                                                                                    |  |  |  |  |  |
| Contraction from A second start                                                                                                    |                                                                                                    |  |  |  |  |  |
| Discourses Environments, 1 Reven                                                                                                    | advantage that the movement starts in full activate to farme                                                                                                    |  |  |  |  |  |
| sparsetail account for residence                                                                                                    | of the Postsine Start, having his left bring to assimilate a                                                                                                    |  |  |  |  |  |
| manufacture distances in the second                                                                                                    | from printing indice in Community Publishers, over and down and                                                                                                    |  |  |  |  |  |
| and mode of Derman sources in Facebook                                                                                                    | some in 1940 in the second second secon                                                                                                    |  |  |  |  |  |
|                                                                                                    |                                                                                                    |  |  |  |  |  |
| Concerning California 1.24 Per                                                                                                    | ective Grane ments any stream grant and remaining appointe to a Subsembly                                                                                                    |  |  |  |  |  |
| the second second                                                                                                    | I are hardwarene biternatur et a d'arren viz harbenen hy Plancina                                                                                                    |  |  |  |  |  |
|                                                                                                    |                                                                                                    |  |  |  |  |  |
| receiption of the state of the second state of the second                                                                                                    | Contract of Contract of Contra |  |  |  |  |  |
| string indian in house a fire                                                                                                    | served that I have man employment, affinence, in this work, and processes                                                                                                    |  |  |  |  |  |
| aring stills. Then a committee of pr                                                                                                    | tion the first mark on his tot brend its a bettering or advected                                                                                                    |  |  |  |  |  |
| so have not set it many many had been the or                                                                                                    | and the second second second second second second second second second second second second second second second                                                                                                    |  |  |  |  |  |
|                                                                                                    | of Line advances of A.A. operation shows on the London by Landon by Landon by the property of                                                                                                    |  |  |  |  |  |
| motor is the strong in the regardly or                                                                                                    | proved to the second provident to a party in an at the proved of Proved                                                                                                    |  |  |  |  |  |
| States is due to any 12 the segmenty of<br>Research considering the Definition Process                                                                                                    | n de la constante de la constante de la constante de la constante de la constante de la constante de la constan<br>La constante de la constante de la constante de la constante de la constante de la constante de la constante de                                                                                                    |  |  |  |  |  |
| Weiler A das sowie 10 mil openfils av<br>Remote Carachie Car Dariet Print, a<br>La conserva Print Print, a desprint                                                                                                    | (1) Second as the second second se    |  |  |  |  |  |
| Statistics is a strain as a significant of the second system of the second system of the s                                                                                                    |                                                                                                    |  |  |  |  |  |
|                                                                                                    | In the second second se |  |  |  |  |  |
| termina e a service de la constanti y est<br>manues de constante de la constanti y est<br>manues de la constante de la constante de la constante de la constante de la constante de la constante<br>de la constante de la constante de la constante de la constante de la constante de la constante de la const<br>de la constante de la constante de la constante de la constante de la constante de la constante de la const<br>de la constante de la constante de la constante de la constante de la constante de la constante de la const<br>de la constante de la constante de la constante de la constante de la constante de la constante de la constante<br>de la constante de la constante de la constante de la constante de la constante de la constante de la constante<br>de la constante de la constante de la constante de la constante de la constante de la constante de la constante<br>de la constante de la constante de la constante de la constante de la constante de la constante de la constante<br>de la constante de la constante                                                                                                    | In the second second se |  |  |  |  |  |
| Bellin, S. and S. and S. S. and S. Martin, S. M. S. and S. S. and S. and S. S. and S. S. and set and set and set and set and set and                                                                                                    |                                                                                                    |  |  |  |  |  |
|                                                                                                    |                                                                                                    |  |  |  |  |  |
| the second second secon                                                                                                    | In the second second se |  |  |  |  |  |
| Series I, and young the second problem<br>interview of the Content of the second problem<br>interview of the Content of the second problem<br>interview of the second problem in the<br>second problem interview of the second<br>problem interview of the second problem<br>is problem.                                                                                                    |                                                                                                    |  |  |  |  |  |
| term is any any it is a second pro-<br>termine constraints in the second rates of<br>instances and the second rates of the<br>performance of the second rates of the<br>performance of the second rates of the<br>second rates of the second rates of the<br>second rates of the second rates of the<br>second rates of the second rates of the<br>second rates of the second rates of the<br>second rates of the second rates of the<br>second rates of the second rates of the<br>second rates of the second rates of the<br>second rates of the second rates of the<br>second rates of the second rates of the<br>second rates of the second rates of the second rates of the<br>second rates of the second rates of the second rates of the second rates of the<br>second rates of the second rates of the second rate                                                                                                    | In the second second se |  |  |  |  |  |
| these is any servery to the country's of<br>the server of the last of the server of the server<br>means of the server of the server of the server<br>means a specification of the server of the<br>production of the server of the server of the<br>server of the server of the server of the<br>server of the server of the server of the<br>server of the server of the server of the<br>server of the server of the server of the<br>server of the server of the server of the<br>server of the server of the server of the<br>server of the server of the server of the<br>server of the server of the server of the<br>server of the server of the server of the server of the<br>server of the server of the server of the server of the<br>server of the server of the server of the server of the<br>server of the server of the server of the server of the<br>server of the server of the server of the server of the<br>server of the server of the server of the server of the<br>server of the server of the server of the server of the<br>server of the server of the server of the server of the server of the<br>server of the server of the server of the server of the server of the<br>server of the server of the server of t                                                                                                    | B) Description of the second second secon    |  |  |  |  |  |
| the second second secon                                                                                                    | B. Developed and the second second    |  |  |  |  |  |
| men i dan serig to na separti y n<br>halimo da aktiva (a birthe to a<br>halimo da aktiva (a birthe to a<br>halimo da aktiva (birthe to a<br>halimo da aktiva (birthe to a<br>halimo da aktiva (birthe to a<br>halimo da aktiva (birthe to a<br>halimo da aktiva (birthe to<br>antista) (birthe to aktiva (birthe<br>halimo da aktiva)<br>Galifican series and to aktiva<br>finanza (birthe)                                                                                                    | Notice of the second second se |  |  |  |  |  |
| Index to be averaging to the second pro-<br>terior of conduction for the second second se                                                                                                    | Bernard D. Saman and Barrachine is the spectra of the structure of the spectra of the spectra    |  |  |  |  |  |
| Internet and party to the openity of<br>human caracteristics of parts of the set<br>and the caracteristics of the set<br>of the set of the set of the set of the<br>human of the set of the set of the<br>set of the set of the set of the set of the<br>set of the set of the set of the set of the<br>set of the set of the set of the set of the<br>set of the set of the set of the set of the<br>set of the set of the set of the set of the<br>set of the set of the set of the set of the<br>set of the set of the set of the set of the<br>set of the set of the set of the set of the<br>set of the set of the set of the set of the set of the<br>set of the set of the set of the set of the set of the<br>set of the set of the set of the set of the set of the<br>set of the set of the set of the set of the set of the set of the<br>set of the set of the set of the set of the set of the set of the<br>set of the set of the set of the set of the set of the set of the<br>set of the set of the set of the set of the set of the set of the<br>set of the set of the                                                                                                    |                                                                                                    |  |  |  |  |  |
| needs to be party to the second part<br>balance or and the La December Party<br>and the Caracterization of the second<br>result as questioned and the second second<br>second as questioned as a party of party<br>party balance of the second second second<br>second and of the second second second<br>second second second second second second<br>second second second second second second<br>second second second second second second<br>second second second second second second<br>second second second second second second<br>second second second second second second<br>second second second second second second<br>second second second second second second<br>second second second second second second<br>second second second second second second<br>second second second second second second<br>second second second second second second<br>second second second second second second second<br>second second second second second second second<br>second second second second second second second<br>second second second second second second second<br>second second second second second second second<br>second second second second second second second<br>second second second second second second second second<br>second second second second second second second second<br>second second second second second second second second<br>second second second second second second second second<br>second second second second second second second second<br>second second secon                                                                                                    | Determine the first balance is a starting of the starting of the starting o    |  |  |  |  |  |
| Index 5 day, any 10 to county an<br>Index Carabat Carbon Series<br>and a spectral program of the<br>problem of the series of the<br>Definition of the series of the<br>Carabat Series of the series of the<br>Carabat Series of the series of the<br>Carabat Series of the series of<br>the series of the series of the series<br>of the series of the series of the<br>Series of the Series of the series of<br>the series of the series of the series of<br>the series of the series of the series of<br>the series of the series of the series of<br>the series of the series of the series of the<br>series of the series of the series of the<br>series of the series of the series of the series of the<br>series of the series of the series o                                                                                                    |                                                                                                    |  |  |  |  |  |
| And an example to an example of the second second s                                                                                                    |                                                                                                    |  |  |  |  |  |
| neme in the energy to the neuronally of<br>the second second second second second second<br>second as executively and the second second<br>second as executively and the second second<br>second second second second second second<br>second second second second second second second<br>second second second second second second second<br>second second second second second second second<br>second second second second second second second<br>second second second second second second second second<br>second second second second second second second second<br>second second second second second second second second<br>second second second second second second second second second<br>second second sec                                                                                                    |                                                                                                    |  |  |  |  |  |
| Index is der anny til ter seenity er<br>halten Grandverfahr (an Denter Fors er<br>halten Grandverfahr) erste state<br>singe an eine Beitgereiter in der<br>halten Grandverfahr (an den<br>halten State) in den eine state<br>singe State) in den eine state<br>singe State (State) in den eine<br>state (State)<br>gestaten<br>gestaten<br>mit State)                                                                                                    | Deter      Deter       |  |  |  |  |  |
| Internet in the second of the second of the                                                                                                    | Control of the second of the second of       |  |  |  |  |  |
| Index is the series to be used by a<br>finite of cardinal Cardinal Processor in<br>some as each of the series of the<br>series are series field processor in pro-<br>tored by the of these series of the<br>cardinal processor and these are of<br>series and of the series of the series<br>of the series and the series of<br>the series of the series of the series<br>of the series and the series of<br>the series of the series of the series of<br>the series of the series of the series of<br>the series of the series of the series of<br>the series of the series of the series of<br>the series of the series of the series of<br>the series of the series of the series of<br>the series of the series of the series of the<br>series of the series of the series of the series of the<br>series of the series of the series of the series of the<br>series of the series of the series of the series of the<br>series of the series of the series of the series of the<br>series of the series of the series of the series of the<br>series of the series of the series of the series of the series of the<br>series of the series of the series of the series of the<br>series of the series of the series of the series of the series of the<br>series of the series of the series of                                                                                                    | Control of the second device of the second second sec      |  |  |  |  |  |
| Andre in the series in the second of the<br>index of cardinal cardinal in the<br>second and the second of the<br>second of the second of the<br>index of the<br>index |                                                                                                    |  |  |  |  |  |
| And the second to be accessible of a<br>balance example of the second to be<br>repetitioned and the second to be<br>accessible on the second to be<br>accessible of the second to be accessible<br>to be accessible of the second to be<br>accessible of the second to be accessible<br>to be accessible of the second to be<br>accessible of the second to be accessible<br>to be accessible of the second to be<br>accessible of the second to be accessible<br>accessible of the second to be accessible<br>accessible of the second to be accessible<br>accessible of the second to be accessible<br>accessible of the second to be accessible<br>accessible of the second to be accessible<br>accessible of the second to be accessible<br>accessible of the second to be accessible<br>accessible of the second to be accessible<br>accessible of the second to be accessible<br>accessible of the second to be accessible<br>accessible of the second to be accessible of the second<br>accessible of the second to be accessible of the second<br>accessible of the second to be accessible of the second<br>accessible of the second to be accessible of the second<br>accessible of the second to be accessible of the second<br>accessible of the second to be accessible of the second<br>accessible of the second to be accessible of the second to be accessible of the second to be<br>accessible of the second to be accessible of the second to be acces                                                                                                    | Data     Data         |  |  |  |  |  |
| Index is the series to be needed or a<br>balance construction to be interesting a<br>series as a section of the series of the<br>problem is a section of the series of the<br>series factor of the series of the series<br>of the series of the series of the series<br>of the series of the series of the series<br>of the series of the series of the series<br>of the series of the series of the series<br>of the series of the series of the series of<br>the series of the series of the series of the<br>series of the<br>series of the<br>series of the<br>series of the<br>series of the<br>series of the<br>series of the<br>series of the<br>series of the<br>series of the<br>series of the<br>series of the<br>series of the<br>series of the<br>series of the<br>series of the<br>series of the series of the series of the<br>series of the<br>series of the series of the series of the<br>series of the series of the series of the<br>series of the series of the series of the<br>series of the series of the series of the<br>series of the series of the series of the series of the<br>series of the series of the series of the series of the<br>series of the series of the series of the series of the<br>series of the series of the series of the series of the<br>series of the series of the series of the series of the<br>series of the series of the series of the series of the<br>series of the series of the series of the series of the series of the<br>series of the series of the s                                                                                                    | Control of the second second sec      |  |  |  |  |  |

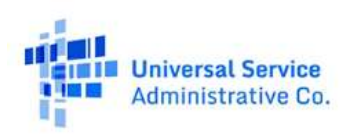

#### **View Status of Information Requests**

The Participant has three business days to 'Grant' or 'Object' to your information request. You can track the status of your request from the "Request Participant Information' page by selecting the 'Status' tab above the table displayed at the bottom of the page. When the Status column in the table shows 'Approved' you will be able to select the 'View Files' link.

| articipant into       | mation    | Status  | Participant Files                        |             |                           |          |            |
|-----------------------|-----------|---------|------------------------------------------|-------------|---------------------------|----------|------------|
| State: OK             |           |         |                                          |             |                           |          |            |
| Displaying I-1 of 1 N | -         |         |                                          |             |                           |          |            |
| Service Area          | Participa | nt -    |                                          | Locations ① | Decision Due On           | Status ① | Actions    |
|                       | 20040-221 | 92 27 A | () () () () () () () () () () () () () ( | 40,779      | 04/25/2003<br>15-26/00 PM | Approved | View Files |

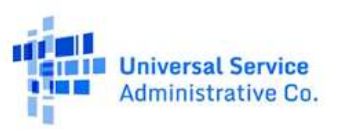

#### **Grant or Object to Participant Request to Access Information**

You will receive notice via email when a Participant user signs an AoC requesting access to the Stakeholder Information. YOU MUST ACT on this notice by granting access or objecting WITHIN THREE BUSINESS DAYS OF RECEIVING THIS EMAIL NOTICE. If you do not act within this time frame, the information you submitted may be disclosed to the requesting Participant user. If the three days expire before you have acted on the notice, immediately contact the FCC at <u>ELAP@fcc.gov</u> for further information.

#### **Granting Participant Access to Stakeholder Information**

From the "Request Participant Information" page, the certifying officer of the Stakeholder with oversight responsibilities may 'Grant' a requesting Participant user access to the Stakeholder's certified information.

A pop-up screen will ask that you acknowledge that the selection of the 'Grant' link will provide the Participant with access to: 1) all information certified by the Stakeholder at any time during the Stakeholder filing window (including amendments or other changes), 2) information concerning the type of stakeholder you are (individual, City/County Government, State Government, Tribal Government, or Small Business), and 3) the specific census blocks in which you have established a direct interest during the registration process. You must digitally sign this acknowledgement by typing in the user signature as presented below the signature line and select 'Submit' to complete this process.

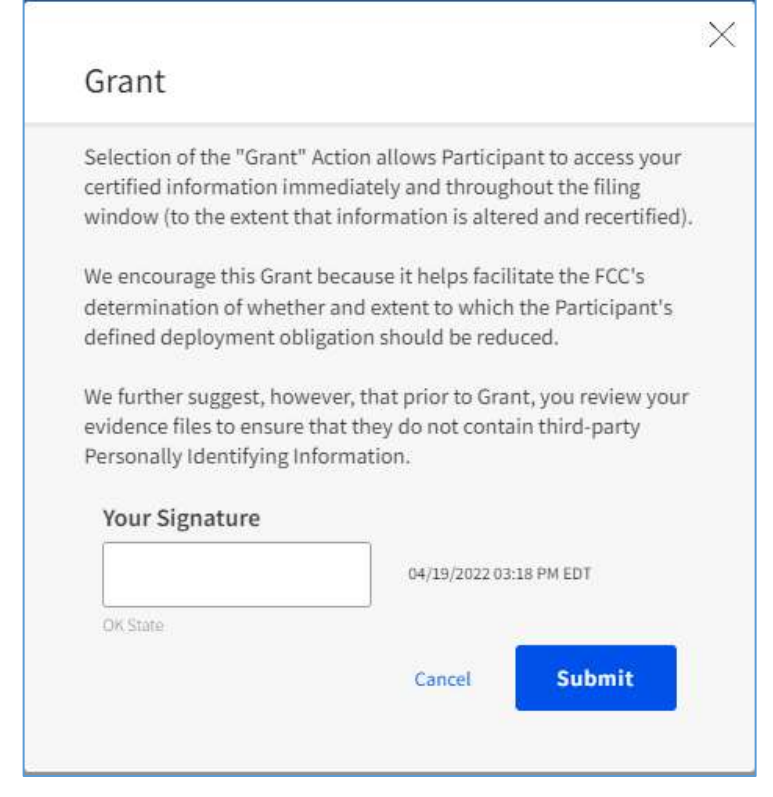

### **Objecting to Participant Access**

Alternatively, the Stakeholder certifying officer may 'Object' to the Participant user's access to the Stakeholder Information. To object, you must select the 'Object' link for the particular Participant user making a request. A pop-up window will instruct you on next steps that must be taken and request that you sign and submit an acknowledgement that these steps must be completed within three (3) days of the receipt of the Notice of Confidentiality.

Specifically, you must submit a written objection to USAC and serve a copy directly on the requesting Participant's Counsel or the Participant user. The Objection must conform to FCC rule requirements. A formatted and timely submitted Objection will trigger the obligation of the FCC to decide whether and the extent to which the Participant should be granted or denied access (subject to appeal).

#### Object

Selection of the "Object" Action indicates that you intend to submit an official objection under the terms of the Protective Order. The Objection must include an explanation for why the party signing the acknowledgment should not be provided with access. ×

The Objection must follow FCC formatting rules and requirements in 47 CFR Part 1. The Objection must be directly served on the Stakeholder following procedures specified in 47 CFR 1.7.

The Objection must be submitted to USAC and directly served (in accordance with the terms of the Protective Order as described above), within three business days after that the Participant receives notice of the Stakeholder user submission of the AoC.

You may request confidential treatment of this Objection with respect to all parties other than the Stakeholder in accordance with the procedures under 47 CFR 1.049.

Submit this request to USAC via elap@usac.org.

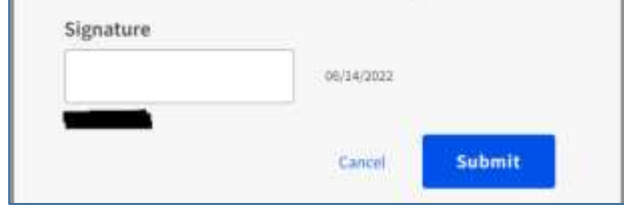

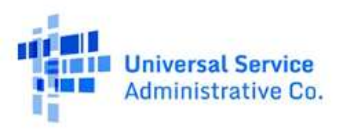

### **View and Download Participant Information**

After the 'status' (in the table at the bottom of the screen) shows 'Approved', you can select the 'View Files' link and you will be taken to the next tab in the table called 'Participant Files.' From this tab, you may select one or all of the Participant information files to which you have been granted access and download the files by selecting the Download icon (a downward arrow with an underlying bracket).

| Participant Information   | Status     | Participant File  | S              |
|---------------------------|------------|-------------------|----------------|
|                           |            |                   |                |
| Provider: AMG Techn       | nology Inv | estment Grou      | ip LLC         |
| State: OK                 |            |                   |                |
| Displaying 1-3 of 3 files |            |                   |                |
| File Name                 | Fil        | е Туре            | Download       |
| OK UAT DATA S             | Lo         | cation Data       | <u>.</u>       |
| DetailedRegistrationInst  | Ev         | identiary Support | .↓             |
| ELAP Updated              | Me         | thodology         | <u> </u>       |
| Show 10 🗸 files/page      |            | <                 | 1 > of 1 pages |

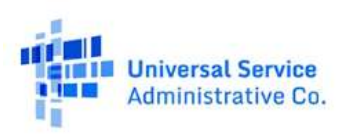